### **Firmen-SMS**

### Sidebar-Gadget

Benutzerhandbuch

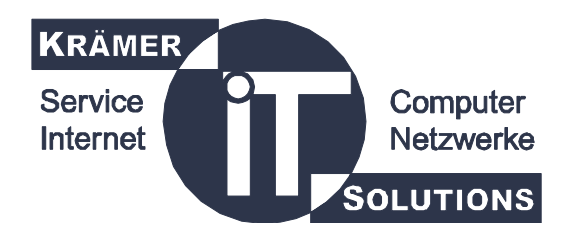

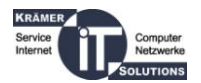

### Inhalt

Das Firmen-SMS Gadget von Krämer IT bietet die Möglichkeit schnell und einfach über die Windows Sidebar, welche ab Windows Vista verfügbar ist, SMS in alle Netze zu versenden. Als Voraussetzung dafür wird ein Konto von <u>http://www.firmen-sms.de/</u> benötigt.

Ist bereits eine Windows Version von Firmen-SMS installiert, werden alle bestehenden Einstellungen vom Gadget verwendet. Einstellungen die im Gadget verändert werden, betreffen wiederum auch die installierte Windows Version.

Sollten nach lesen dieses Dokuments noch Fragen haben oder Unklarheiten bestehen, wenden Sie sich bitte an:

Pierre Lennartz Krämer IT Solutions GmbH

pierre.lennartz@kraemer-it.de 06881/9 36 29 - 73

# Änderungsverzeichnis

| Anderung<br>Version Datum |            | Beschreibung der Änderung   | Autor           |  |
|---------------------------|------------|-----------------------------|-----------------|--|
| 2.0.0.1                   | 31.08.2009 | Möglichkeit Konto anzulegen | Pierre Lennartz |  |

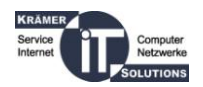

# Installation

Speichern Sie die Datei *Firmensms.Gadget* auf Ihrem PC und klicken Sie sie doppelt an.

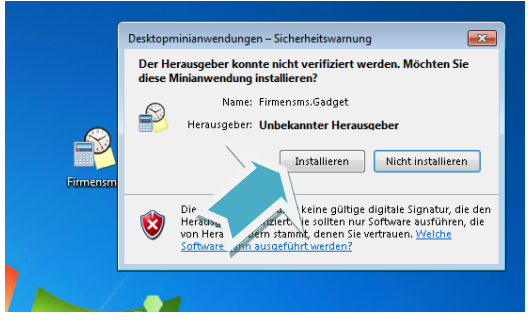

Es öffnet sich der Installationsdialog des Gadgets. Klicken Sie auf *Installieren*, um Firmen-SMS Ihrer Vista Sidebar hinzuzufügen.

## Erster Start

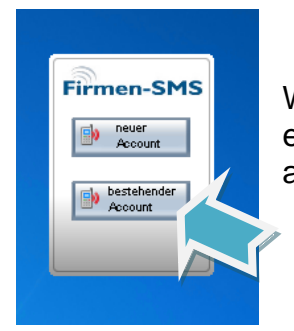

Wenn Sie das Gadget das erste Mal starten, benötigt es zuerst einmal Ihre Benutzerdaten. Diese können Sie angeben, wenn Sie auf **bestehender Account** klicken.

#### **Bestehender Account**

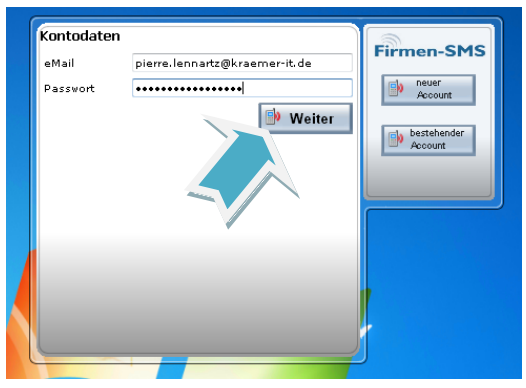

Sie werden nun Aufgefordert in die entsprechenden Felder Ihre Account-Informationen einzugeben, welche Sie bei der Registrierung Ihres Firmen-SMS Accounts festgelegt haben.

Tragen Sie Ihre Daten ein und klicken Sie auf *Weiter*.

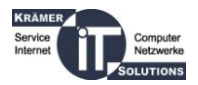

#### **Neuer Account**

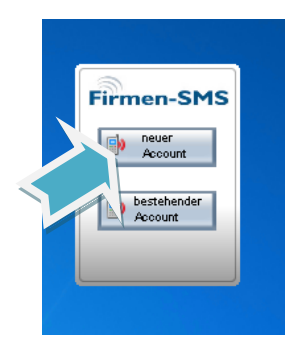

Falls Sie noch keinen Firmen-SMS Account haben sollten, können Sie Diesen über das Gadget neu anlegen. Klicken Sie dann bitte auf *neuer Account*.

| Kontodaten             |                               |                        |
|------------------------|-------------------------------|------------------------|
| Vorname                | Pierre                        | Firmen-SMS             |
| Name                   | Lennartz                      | Account                |
| eMail                  | pierre.lennartz@kraemer-it.de | bestehender<br>Account |
| eMail<br>(wiederholen) | pierre.lennartz@kraemer-it.de |                        |
| Straße                 | Musterstr 8                   |                        |
| PLZ                    | 123456                        |                        |
| Ort                    | Musterstadt                   |                        |
|                        | 🕑 Weiter                      |                        |
|                        |                               |                        |

Geben Sie Die geforderten Informationen an, damit, der Account für Sie registriert werden kann. Klicken Sie dann auf *Weiter* und es wird eine Mail mit Ihrem automatisch generierten Passwort an Ihre eingegebene Email-Adresse versendet

| ſ |                                                                                                    |          |                        |
|---|----------------------------------------------------------------------------------------------------|----------|------------------------|
|   | Es wurde eine Email mit ihrem Passwort an<br>Ihre Email-Adresse gesendet.<br>Bitte geben Sie Ihr Passwort hier ein |          | Firmen-SMS             |
|   | Passwort                                                                                                    | ••••••   | bestehender<br>Account |
|   |                                                                                                    | 🕒 Weiter |                        |
|   |                                                                                                    |          |                        |
|   |                                                                                                    |          |                        |
|   |                                                                                                    |          | J                      |

Wenn Sie Ihr Passwort erhalten haben, geben Sie es bitte in der entsprechenden Textbox ein und klicken auf *Weiter*.

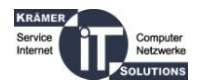

### Einstellungen bearbeiten

| <u>e</u> |
|----------|
| Optionen |
| s        |
|          |
|          |

Vor dem Versand der SMS müssen Sie die Einstellungen überprüfen, bzw. eingeben. Klicken Sie dazu auf den **Schraubenschlüssel**.

| Max<br>022/6547                                                                                                    | - 14                |
|----------------------------------------------------------------------------------------------------|---------------------|
| Firmen SMS                                                                                                    | e dir<br>tum<br>SMS |
| pierre.lennartz@kraemer-it.de                                                                                                    |                     |
| Versandoptionen<br>Absenderkennung<br>✓ verwenden (+4 Credits / SMS)<br>Absendernummer 0123456789<br>✓ als Überlange-SMS verschicken |                     |
| Antwort auf \$M\$ empfangen?   ☑ ja (+1 Credit / SM\$)   Empfangsbestätigung   ☑ per Mail                                            |                     |
| OK Abbrechen                                                                                                    |                     |

Es öffnet sich ein neues Fenster. Hier können Sie Ihre gewünschten Optionen angeben. Je nach gewählter Option, fallen eine unterschiedliche Anzahl an Credits an, die pro SMS berechnet werden.

Die Preise können Sie der Website entnehmen.

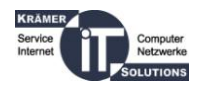

## Senden einer Nachricht

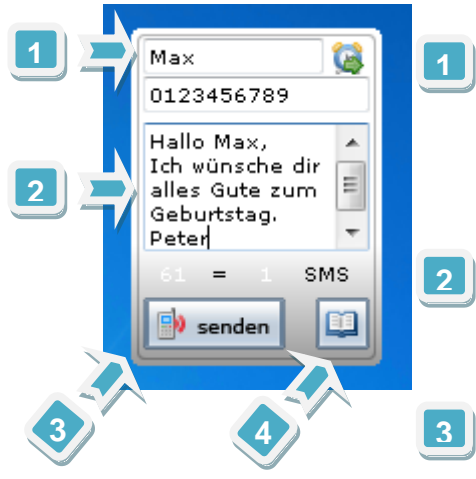

- Geben Sie den Namen und die Nummer des Empfängers ein. Handelt es sich um eine internationale SMS, geben Sie bitte die Nummer mit der führenden Landesvorwahl ein. Zum Beispiel **0049 178** \*\*\*\* **219** für eine SMS ins deutsche Netz.
- 2 Bei der Eingabe des Textes sehen Sie unter dem Textfeld die Anzahl der benutzten Zeichen und die Anzahl der SMS, die sich daraus ergeben.
  - Abschließend klicken Sie auf **senden**, um die SMS zu verschicken. Ihnen wird daraufhin angezeigt, dass die Nachricht verschickt wird und abschließen bekommen Sie eine positive oder negative Rückmeldung.

## **4** Telefonbuch

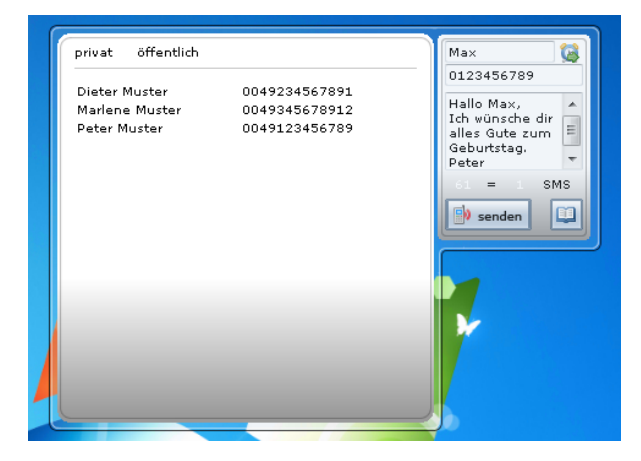

Durch einen Klick auf das Telefonbuchsymbol gelangen Sie zu Ihrem persönlichen Telefonbuch.

Dieses können Sie leicht über die Webseite verwalten.